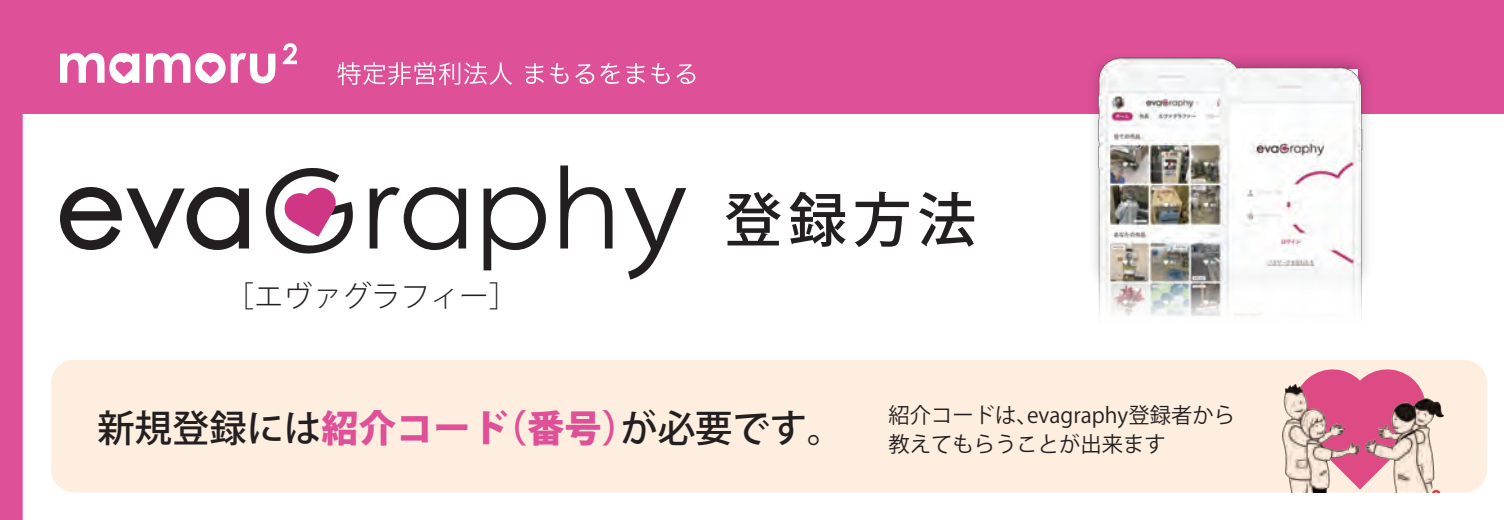

1.QRコードを読み取る

右のQRコードを読み取ると、アプリのトップ画面が開きます 🛑

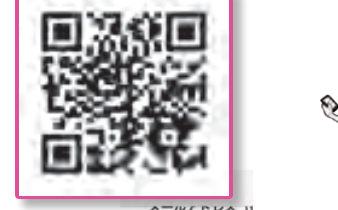

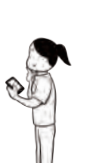

## 2.新規登録フォームに入力

|            | エヴァグラファー新規登録                                                 |               |
|------------|--------------------------------------------------------------|---------------|
| eva©rapny  | エヴァグラファーの新規登録には <b>紹介コードが必要</b> です。<br>必要情報を入力して登録を完了してください。 | 近畿エリア<br>臨床経験 |
| 3-V-6      | お名前 🔊                                                        | 医療 - 2年 -     |
| 1120-14    | 丝    名                                                       | + 臨床経験を追加     |
|            | ふりがな 🔕                                                       | 紹介コード 参須      |
| ログイン       | 80V (60V)                                                    | 090909        |
| パスワードを忘れたカ | 生年月日 🛛 🔊                                                     |               |
| 町場望離ばこちらから | 1980年 - 1月 - 1日 -                                            | 登録する          |

## 3.登録したメールアドレスに確認メール 🖂 が届くので、メールアドレス認証をする

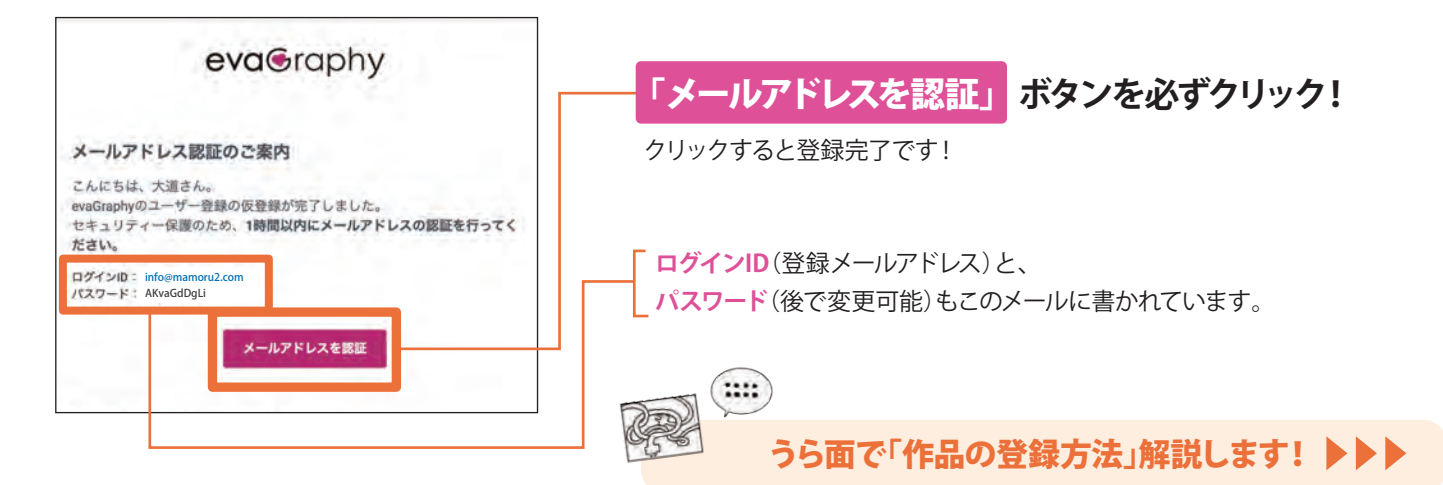

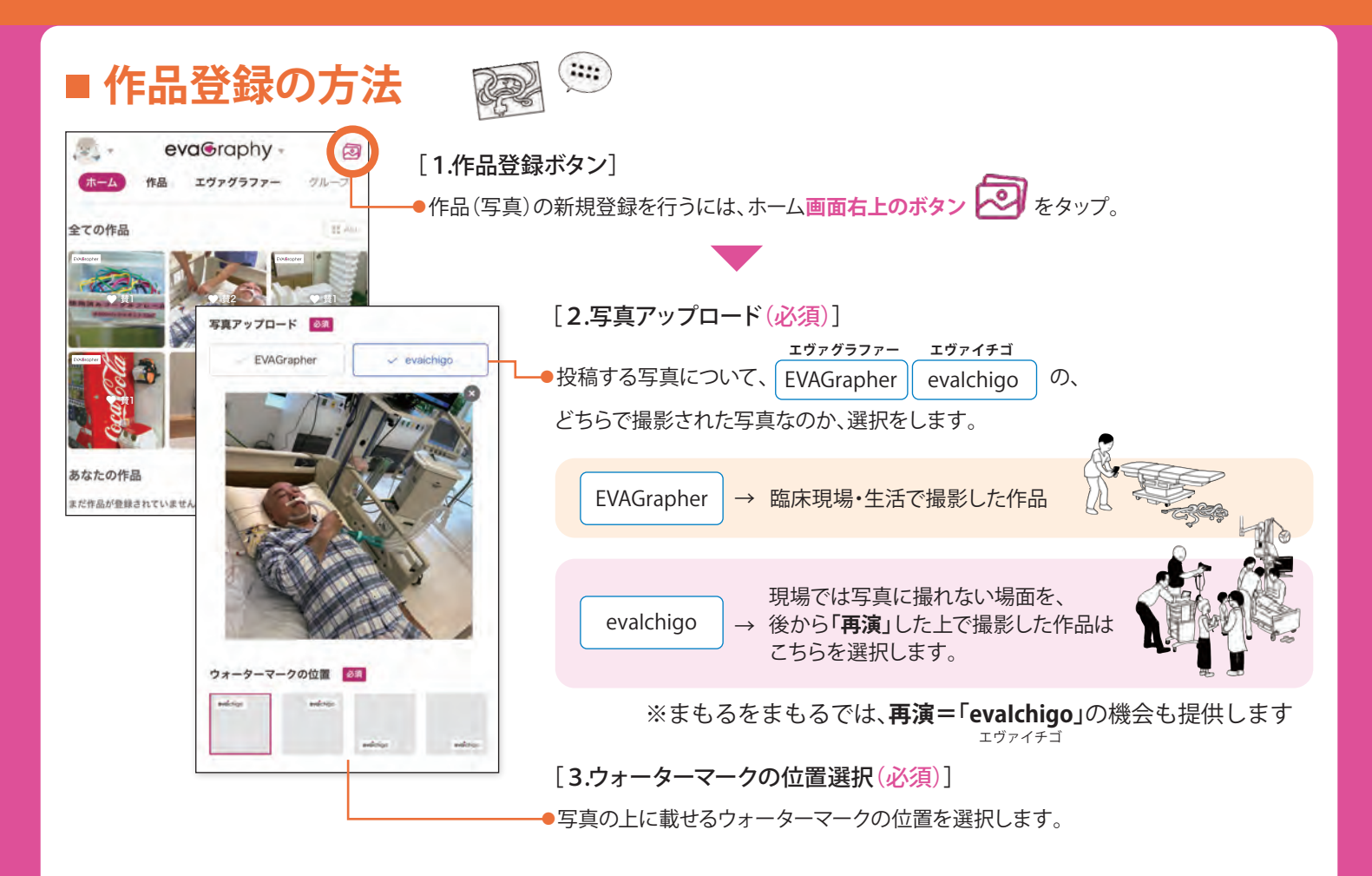

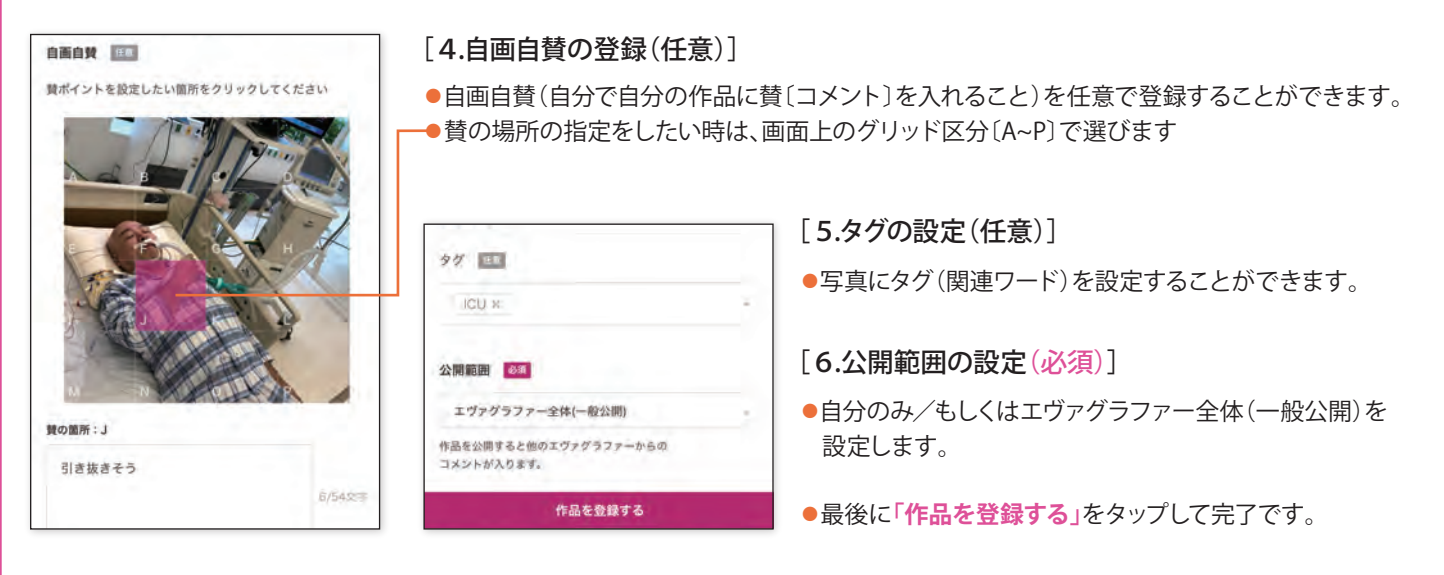

🚥 他エヴァグラファーの作品へ「賛」の贈り方 🔿

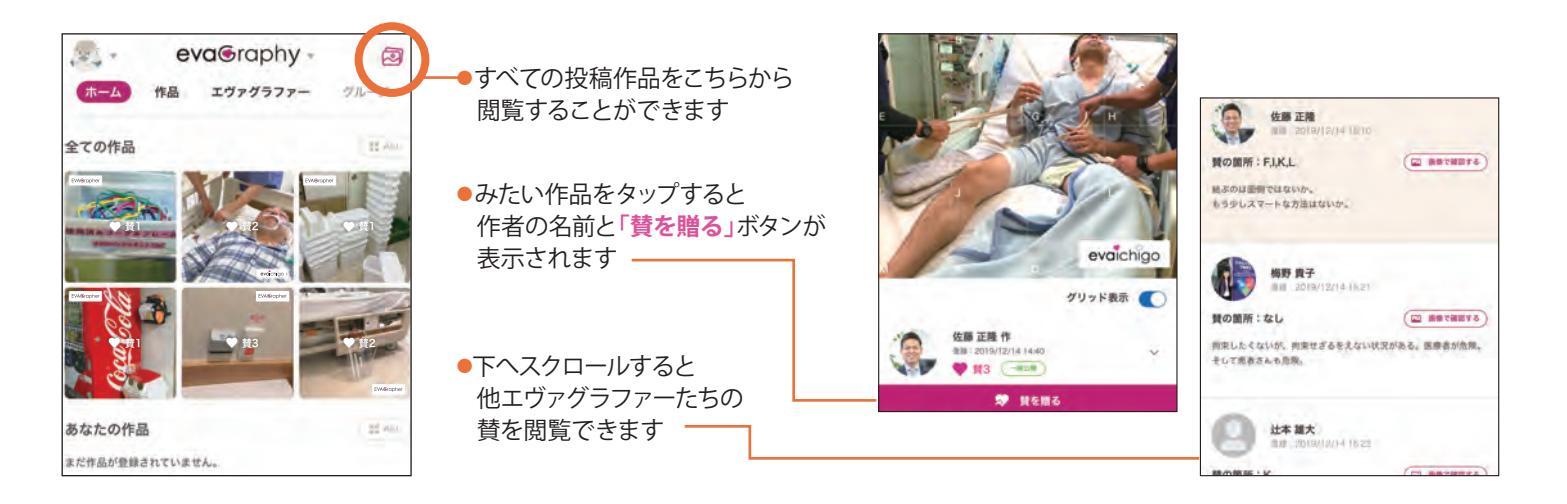